## <u>Gloeiende schedels</u> – video les

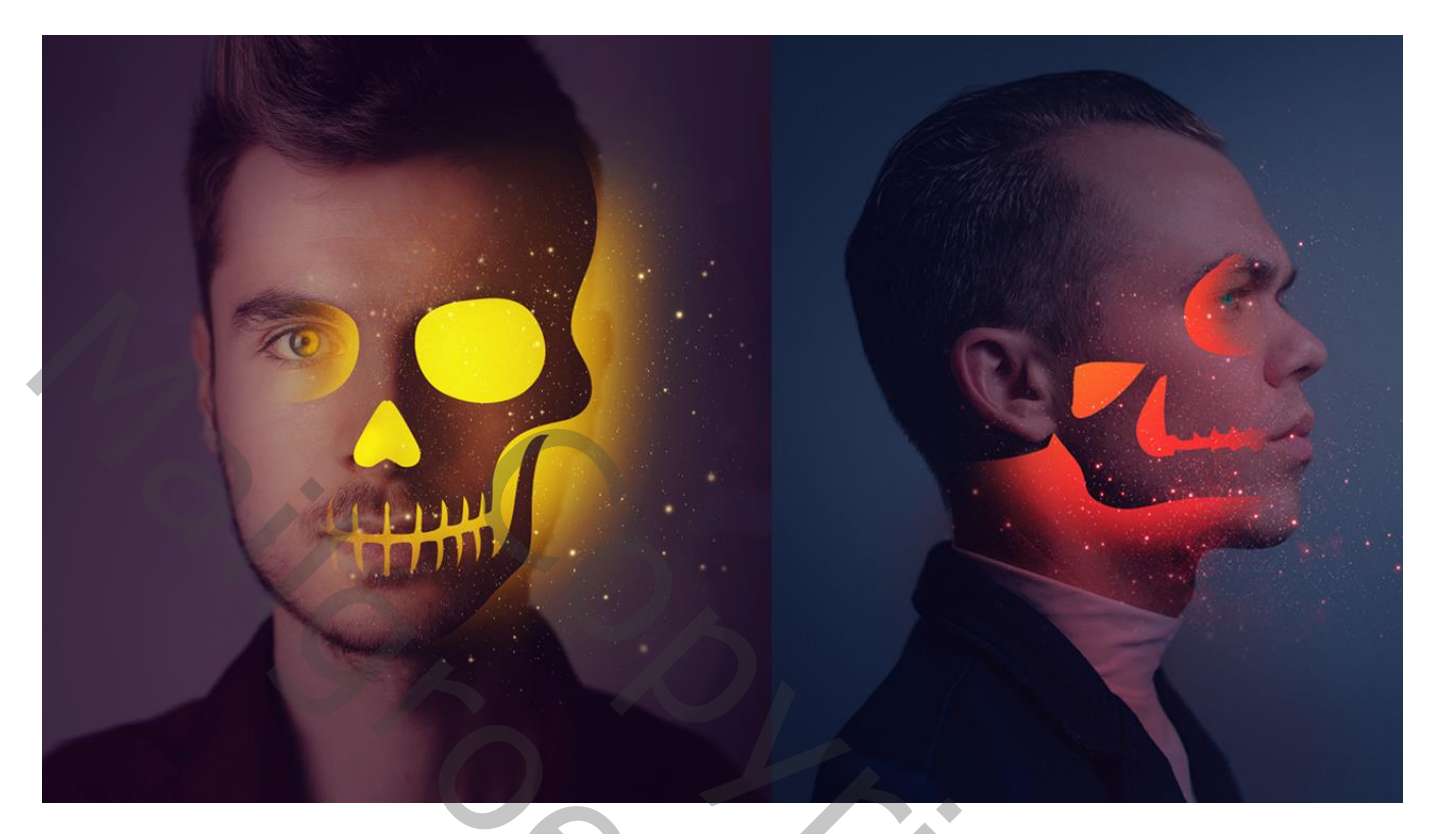

Nodig : man1; man2; sterren; schedel1; schedel2

Open afbeelding met "man1"; voeg een Aanpassingslaag 'Niveaus' toe : schaduwen = 16 Uitvoer = 0; 100

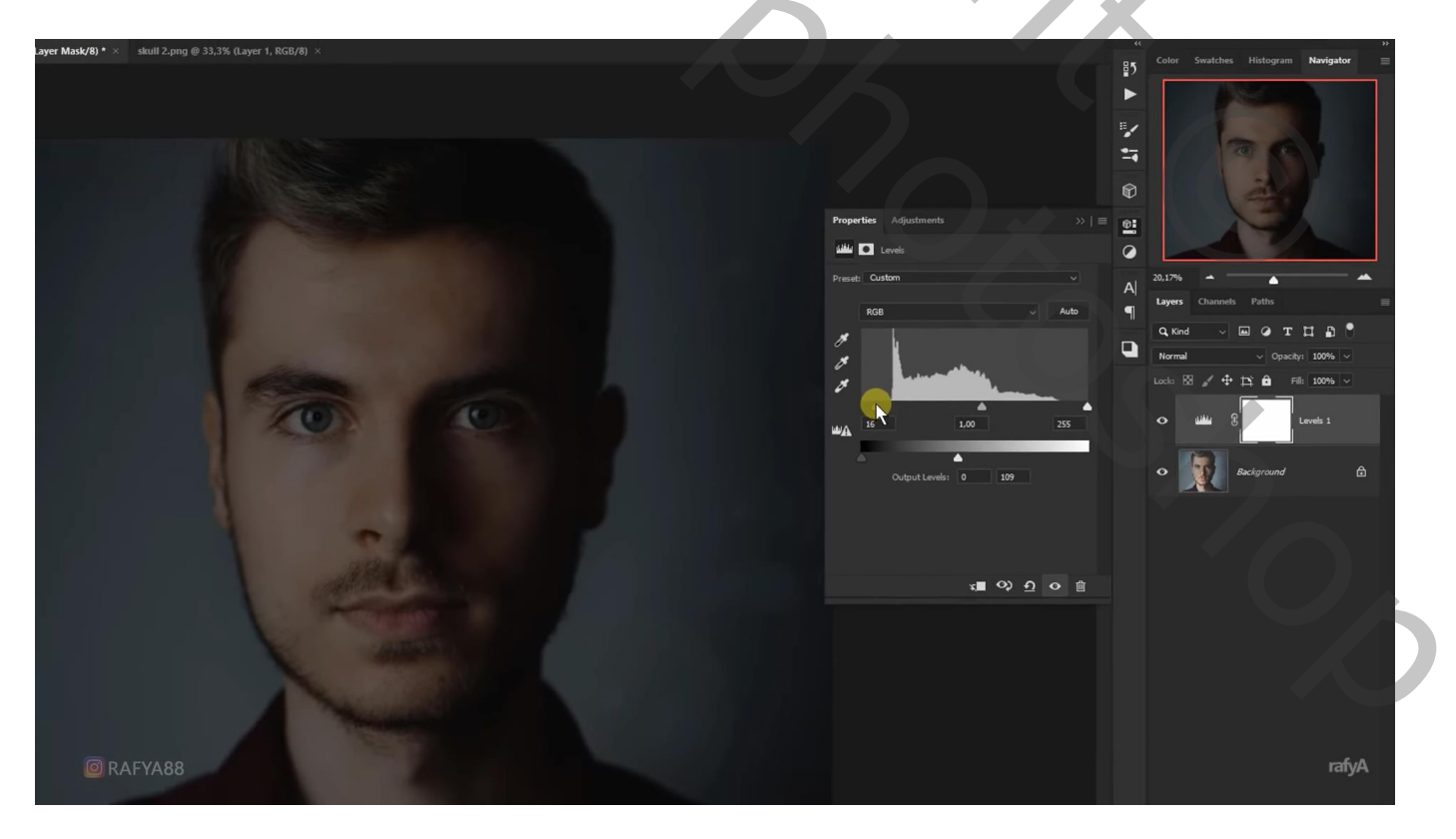

Op laagmasker schilderen met zacht zwart penseel, hier en daar delen in gezicht aanklikken Dekking penseel = 30%

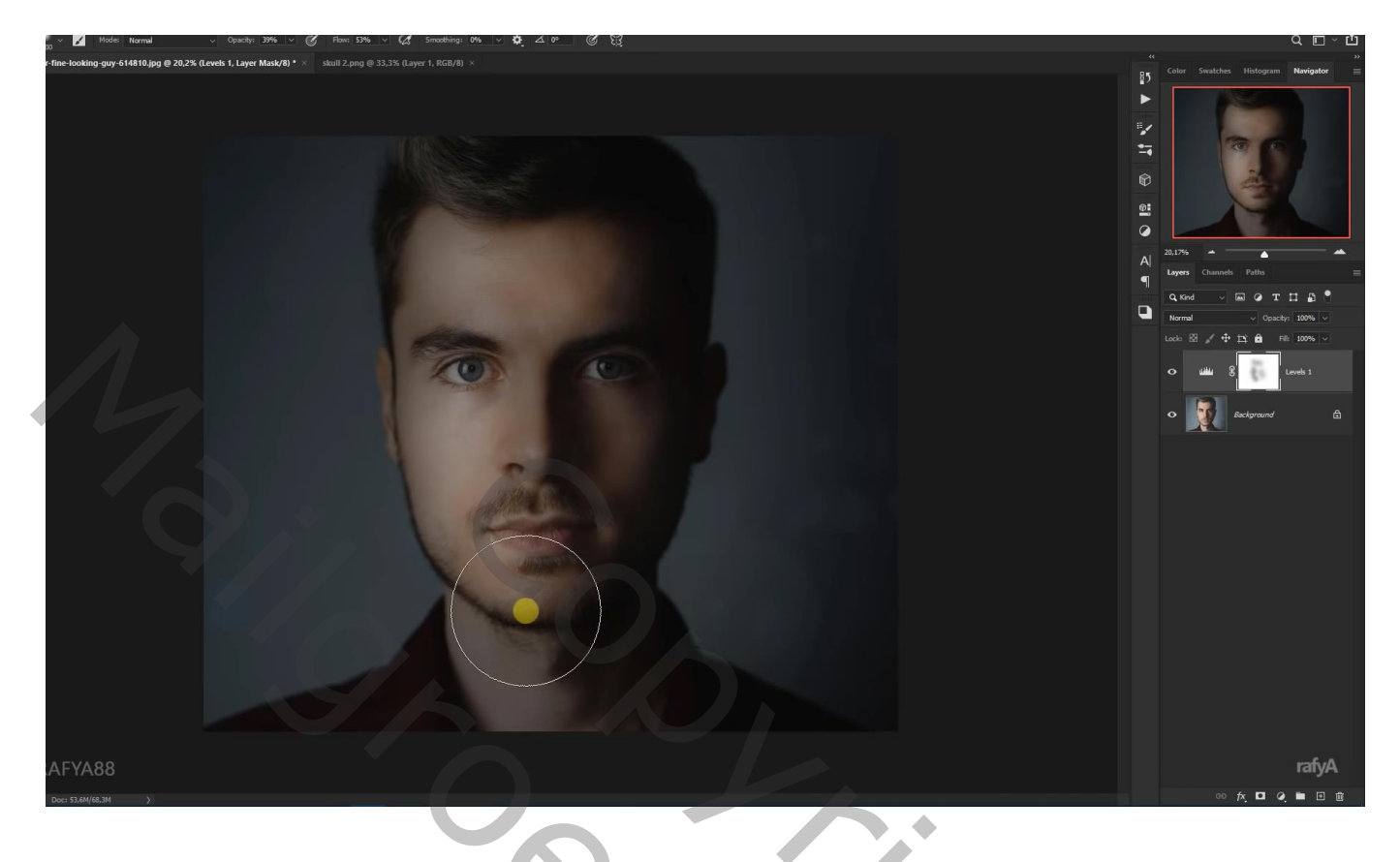

Aanpassingslaag 'Kleurbalans': Middentonen = 0; -30; 0; Hooglichten = 3; 0; 0

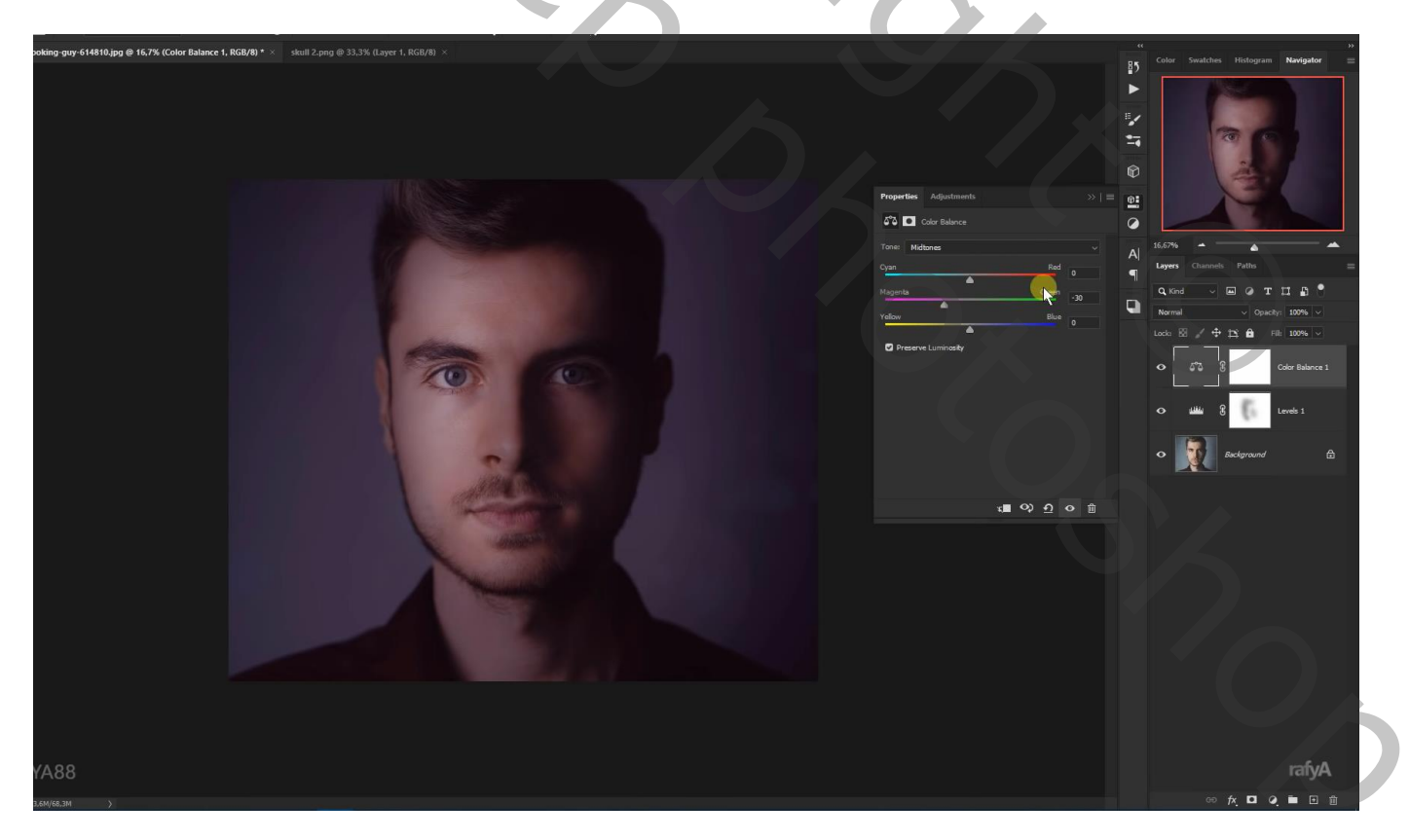

Voeg "schedel1" toe; maak passend boven het gezicht

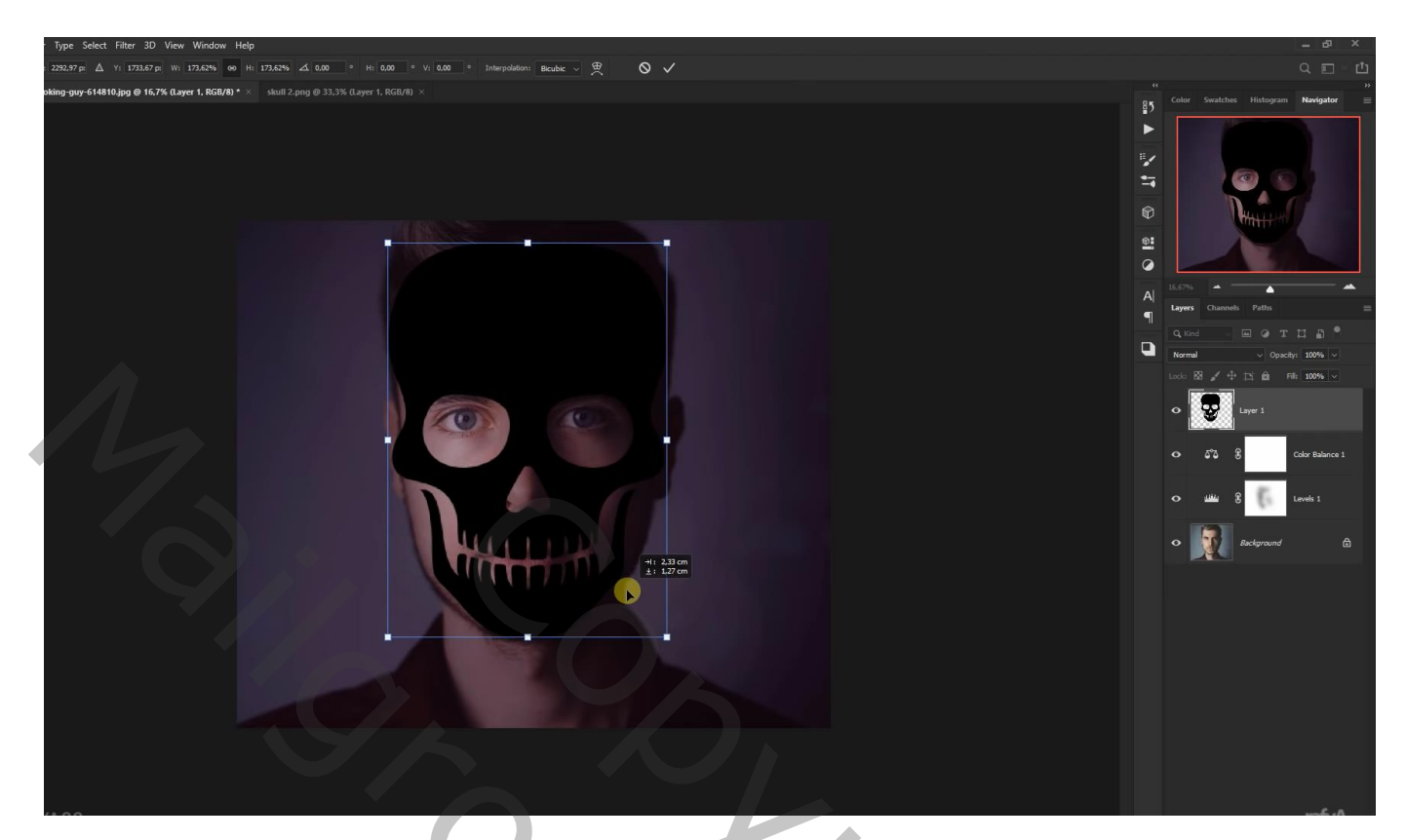

## Groep toevoegen

Ctrl + klik op laag met schedel om selectie ervan te laden; voeg aan de groep een laagmasker toe Laag met schedel dan uit zetten of de laag verwijderen

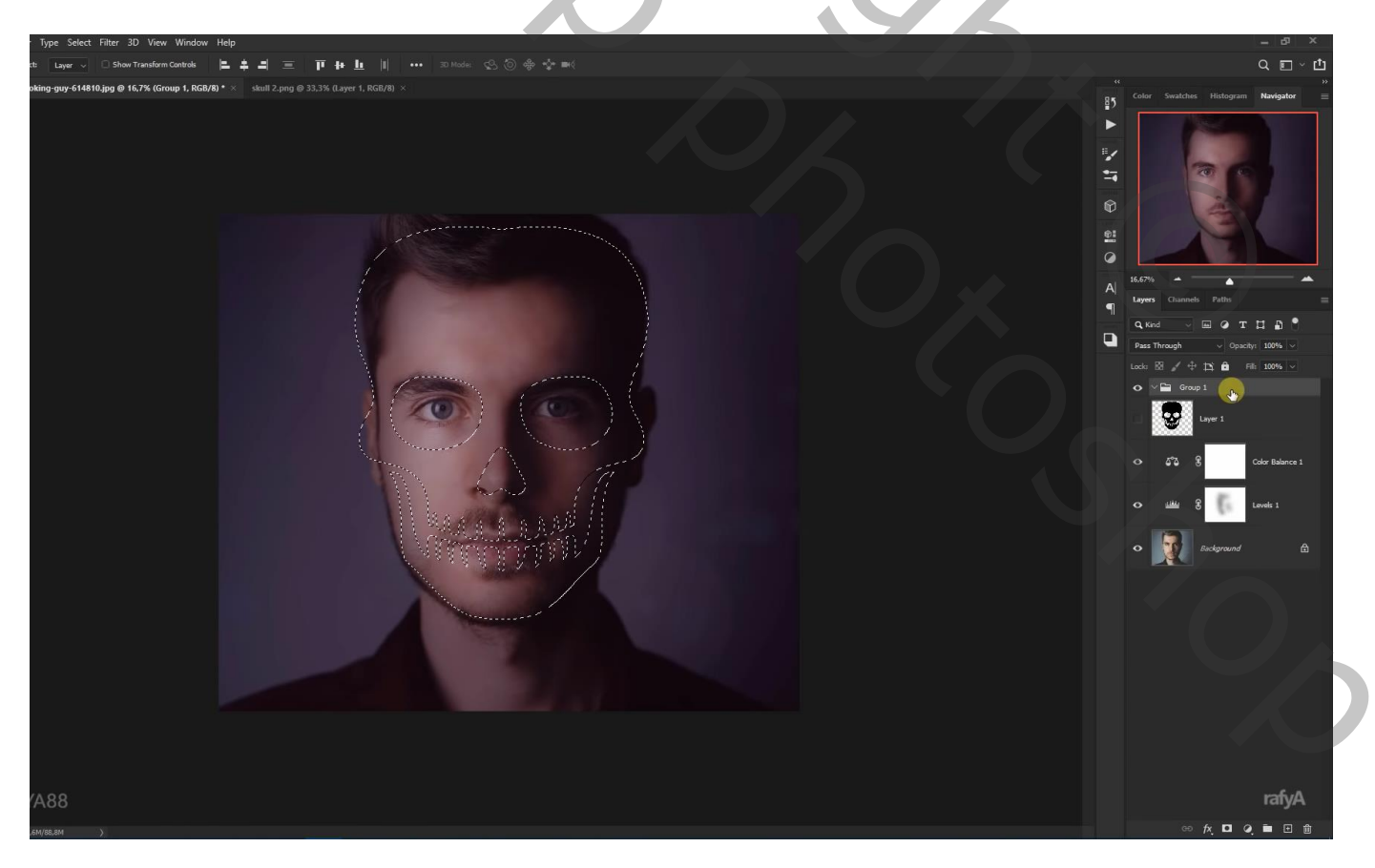

## Nieuwe laag binnen die groep; voorgrondkleur = # D6FF15 Zacht penseel, dekking = 40% ; schilder op gezicht van de man

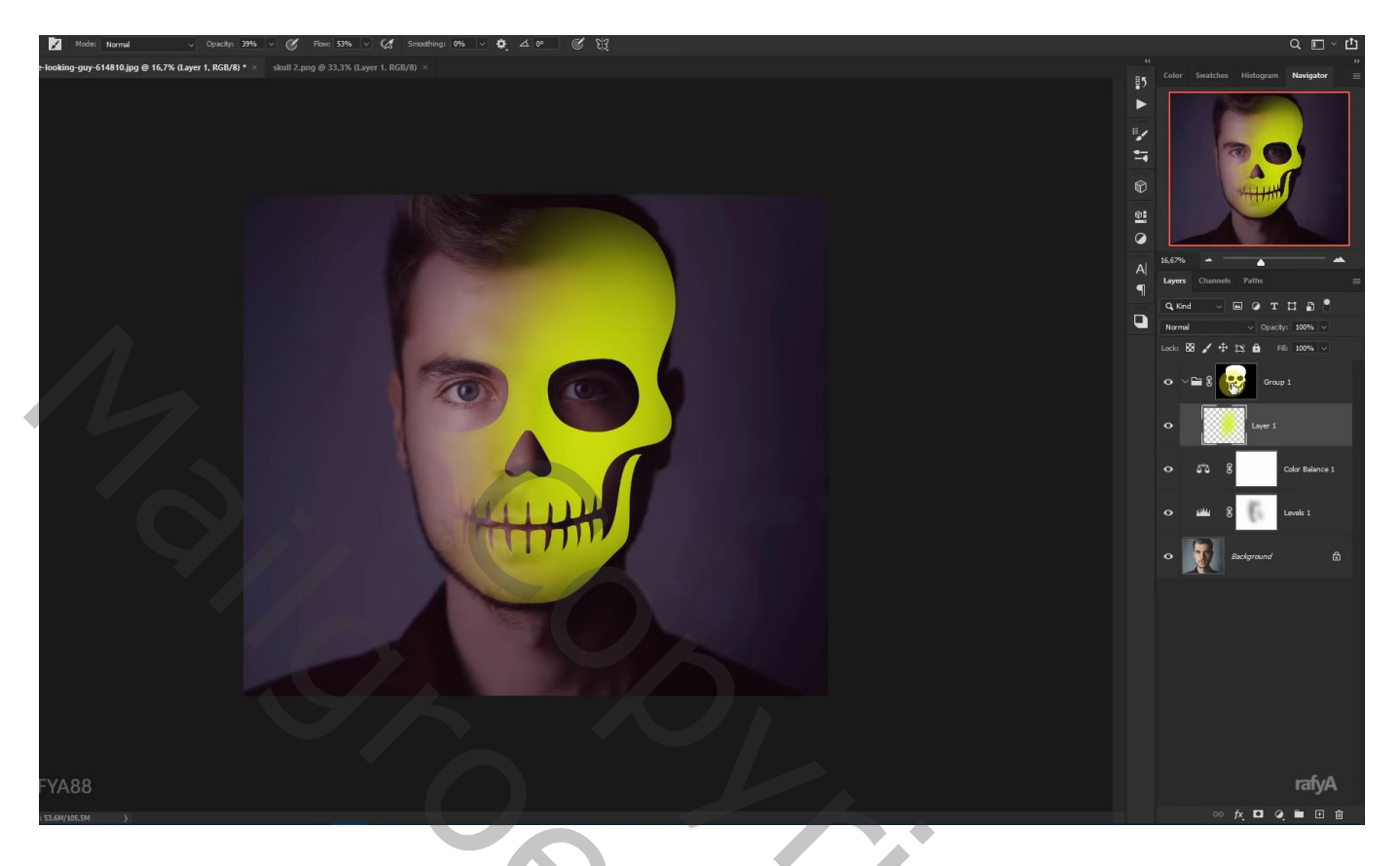

Het laagmasker van de groep omkeren (Ctrl + I) !!! De laag wat transformeren Laagmasker toevoegen; ongewenste delen verwijderen op haar, voorhoofd, links

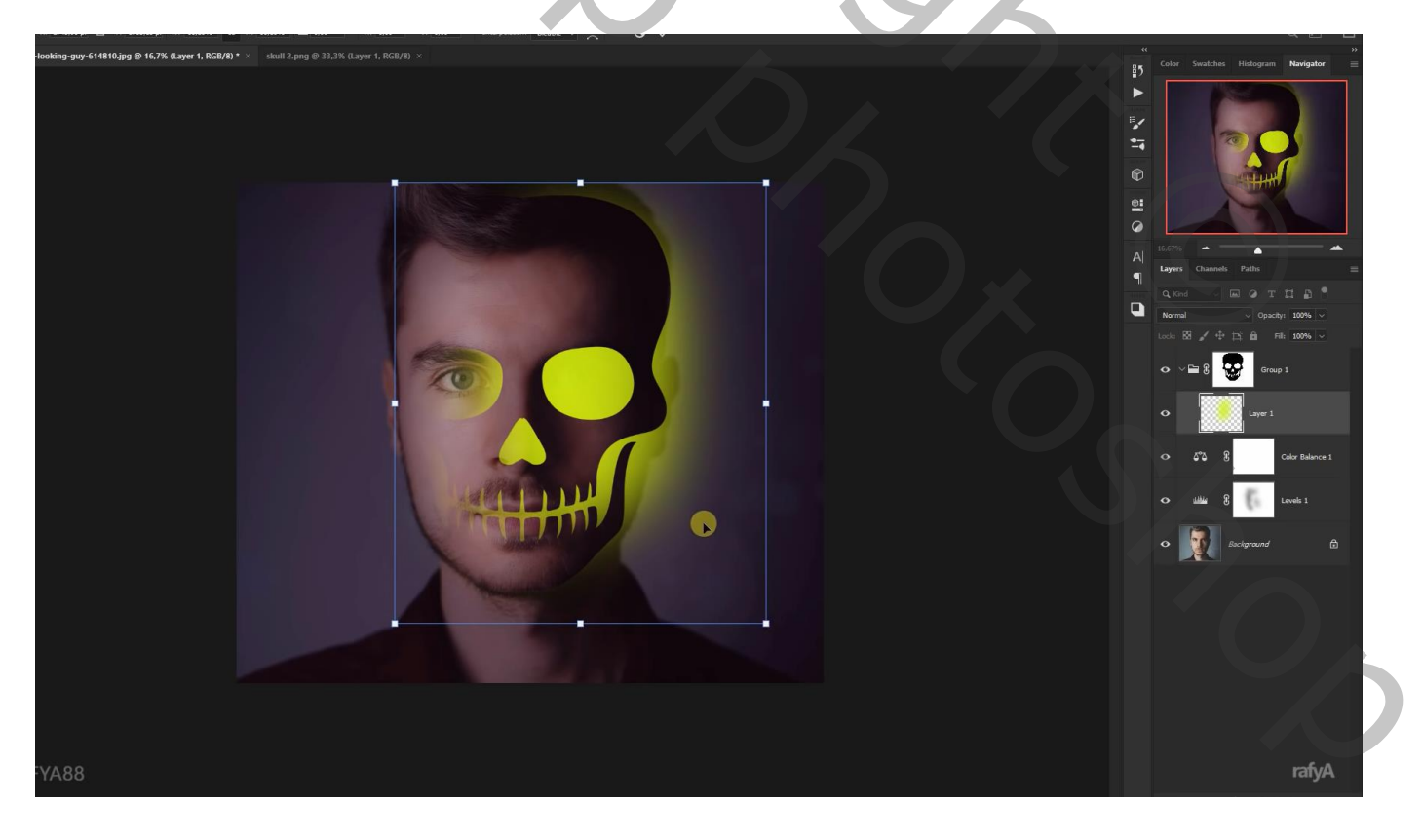

## Nieuwe laag boven de groep, schilder nog wat rechts van de man Laagmodus = Bleken; laagdekking = 20%

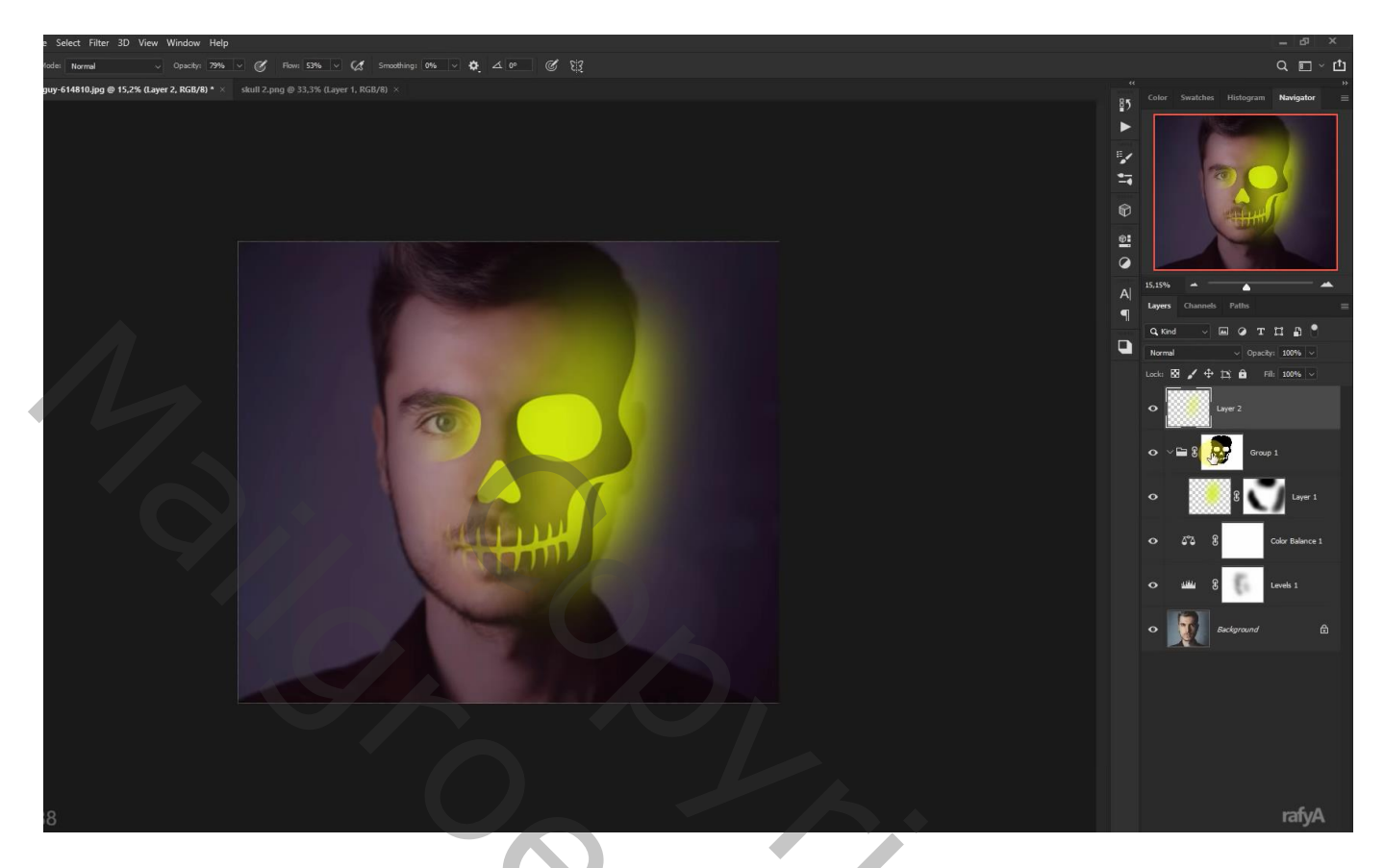

Nieuwe laag boven vorige laag; voorgrondkleur = # B1D022; Schilder verder rechts op het document; laagmodus = Bedekken; laagdekking = 45%

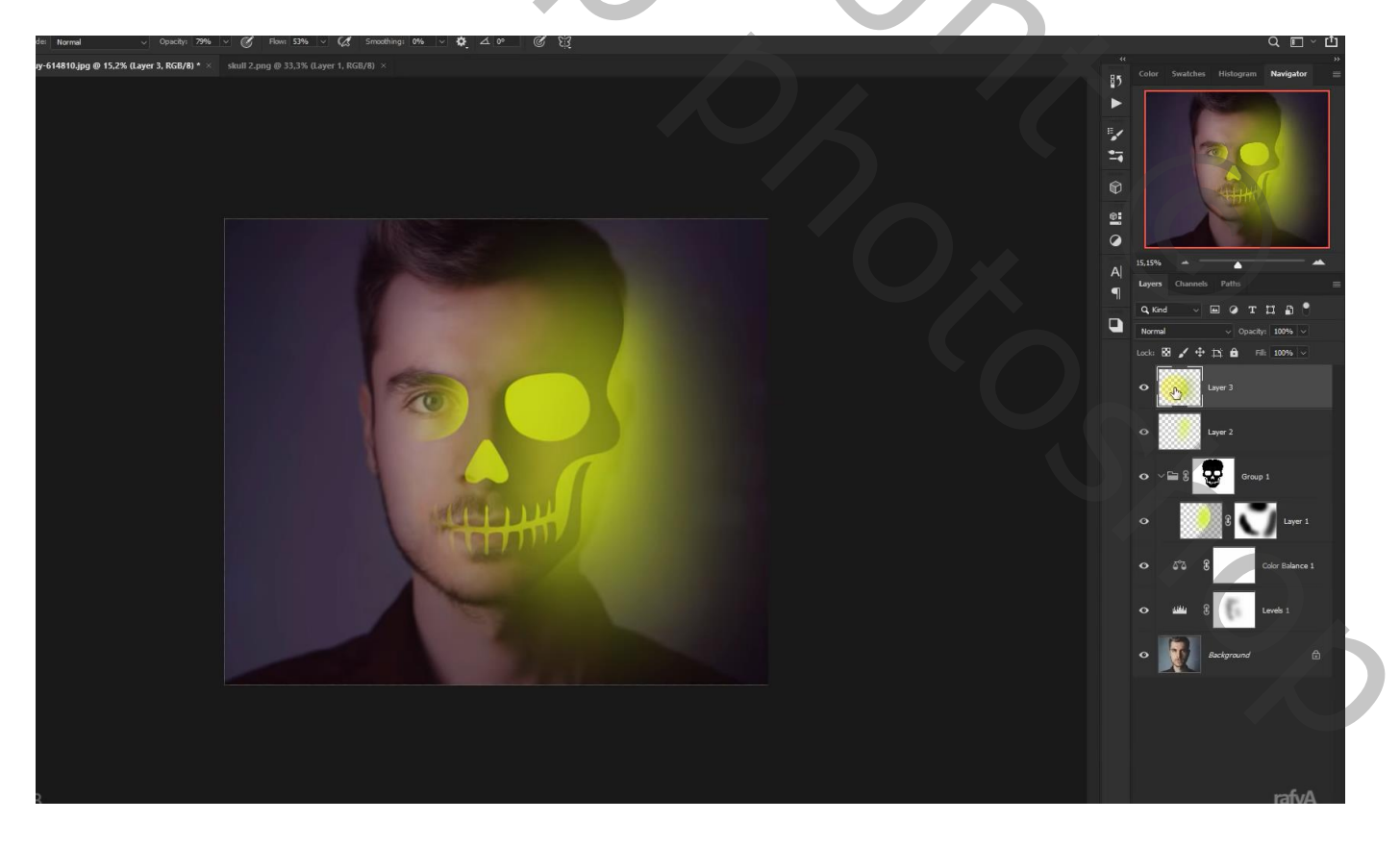

Nieuwe laag; rechter oog (hier links) beschilderen; klein penseel, dekking = 100% Laagmodus = Bedekken; laagdekking = 80%

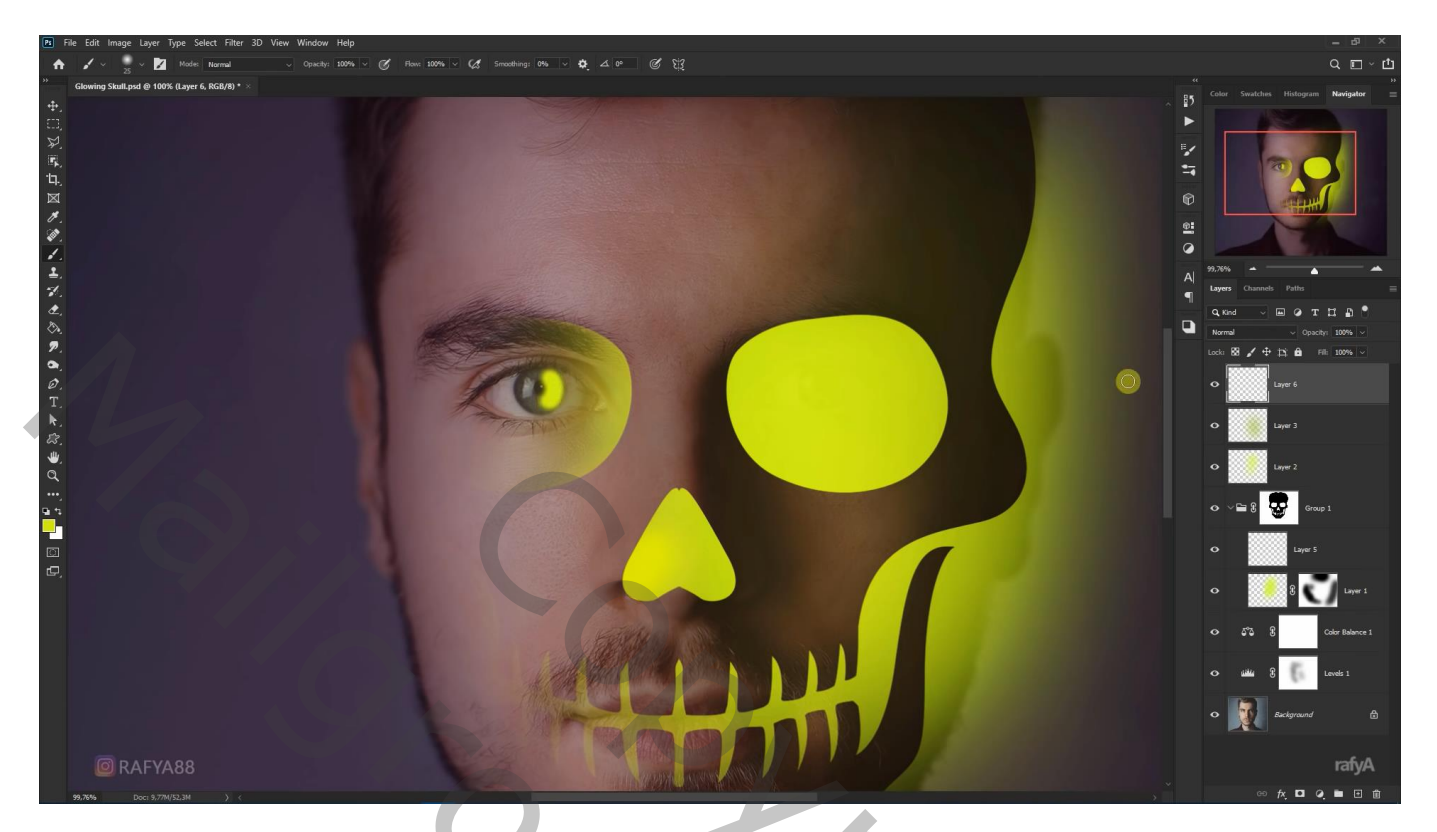

Aanpassingslaag 'Selectieve kleur' : Geel = -100 ; 26 ; 64 ; 0

|           |                                   |         | ±∓<br>©  |                   |
|-----------|-----------------------------------|---------|----------|-------------------|
|           | Properties Adjustments            | ×। =    | 2        |                   |
|           | Selective Color                   |         |          |                   |
|           | Preset: Custom<br>Colors: Yellows |         | A 46,93% | nnek Paths =      |
|           | Cyan:                             | -100 %  | ¶ Q Kind |                   |
|           | Magenta:                          | +26 %   | Normal   | ✓ Opacity: 100% ✓ |
|           | ▲<br>Yellow:                      | +64 %   |          |                   |
|           | Black:                            | 0 %     | • 🗵      | Selective Color 1 |
|           | C Relative O Absolu               | ute     | •        | Layer 6           |
|           |                                   |         | •        | Layer 3           |
|           | × <b>=</b> <                      | እ ህ ଦ 🕮 | •        | Layer 2           |
| A RALL    |                                   |         | ⊙ ~⊑3    | Group 1           |
| © RAFYA88 |                                   |         | •        | Layer 5 rafyA     |
|           |                                   |         |          |                   |

Bovenste deel van de "sterren" afbeelding selecteren; toevoegen; draai Horizontaal

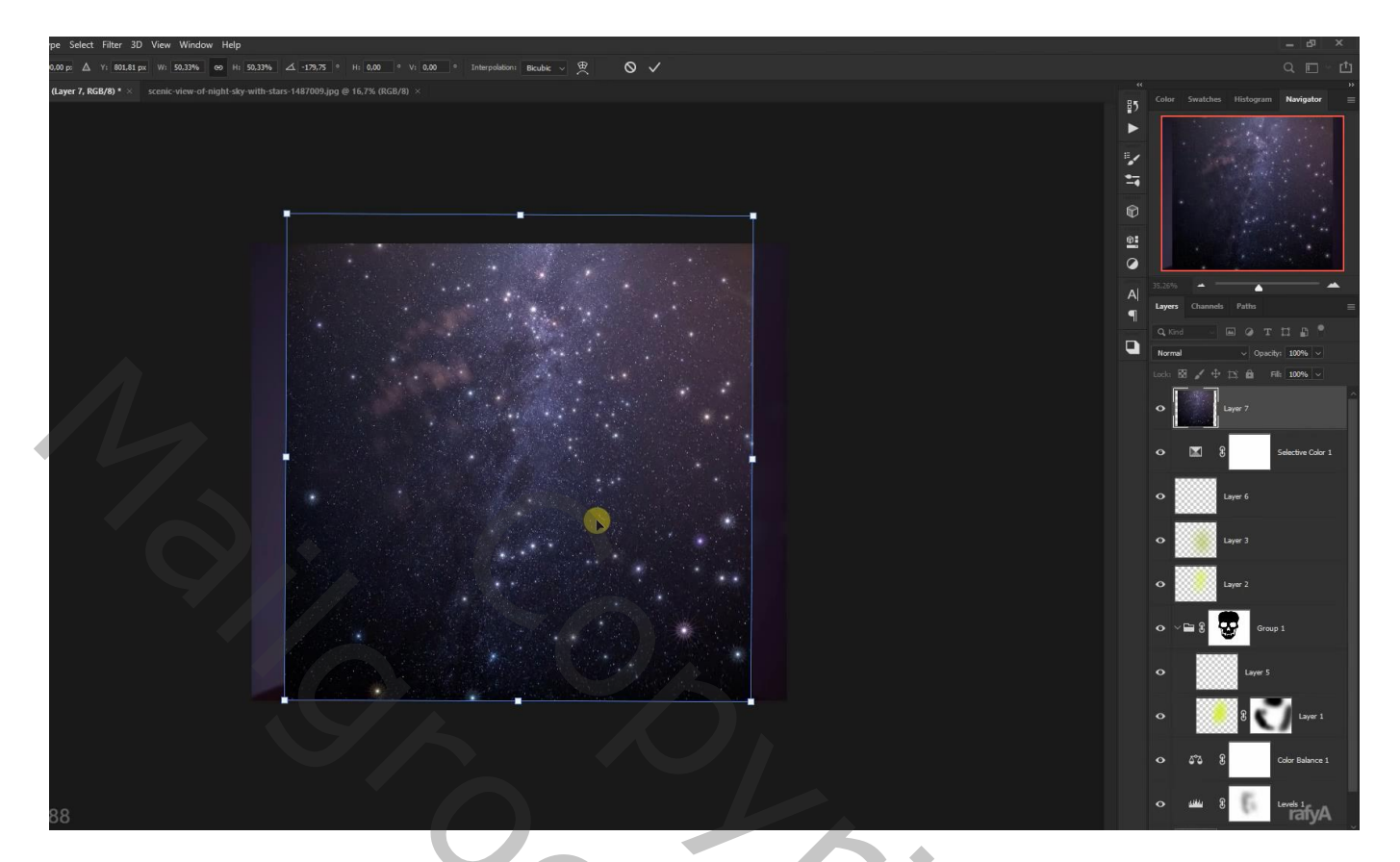

Laagmodus = Bleken;

Klik op die laag Ctrl + L  $\rightarrow$  Niveaus = 96 ; 0,89 ; 255

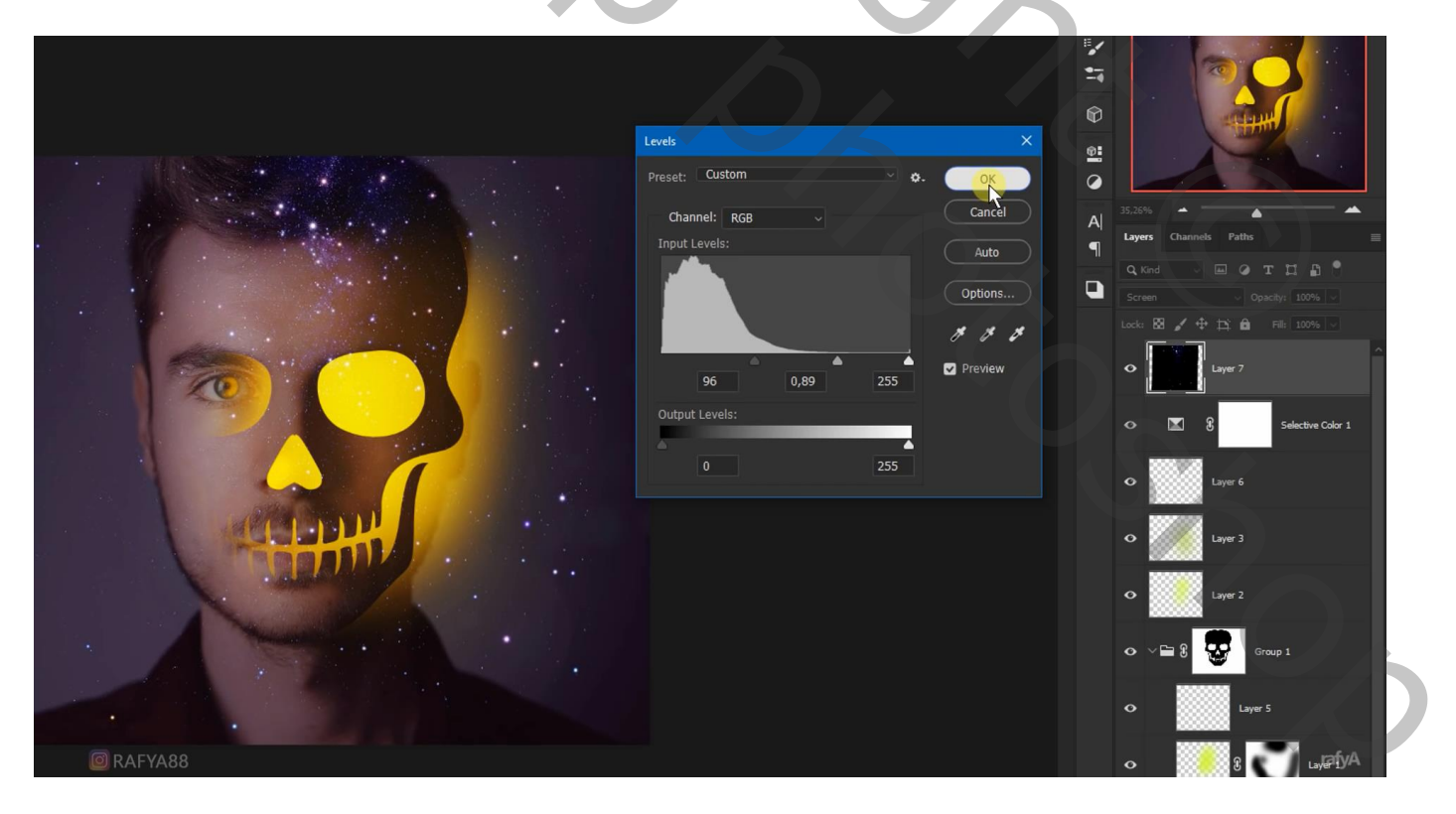

Klik Ctrl + U  $\rightarrow$  Kleurtoon/Verzadiging = Vullen met kleur, 40 ; 47 ; 0

|                                                                                                    |                |                | Patts              |
|----------------------------------------------------------------------------------------------------|----------------|----------------|--------------------|
|                                                                                                    | Hue/Saturation | ×              |                    |
|                                                                                                    | Preset: Custom | Сок            |                    |
|                                                                                                    | Master v       |                | 12; 6 Fill: 100% ∨ |
|                                                                                                    |                | 11. <b>1</b> . | Layer 7            |
|                                                                                                    | Saturation: 47 |                | Selective Color 1  |
|                                                                                                    | Lightness: 0   |                |                    |
|                                                                                                    |                | Colorize       | Layer 6            |
|                                                                                                    | <i>6</i>       | 🥂 🕂 🗹 Preview  | Laver 3            |
| A STATE OF THE ALL AND A STATE OF THE ALL AND A STATE OF THE ALL AND A STATE OF THE ALL AND A STATE OF THE ALL |                |                |                    |
|                                                                                                    |                | ° 🧾            | Layer 2            |
|                                                                                                    |                |                | Group 1            |
|                                                                                                    |                |                |                    |
|                                                                                                    |                | •              | Layer 5            |
|                                                                                                    |                |                |                    |

Voeg aan de laag "sterren" een zwart laagmasker toe; zacht wit penseel, voorzichtig enkele sterren weer zichtbaar maken

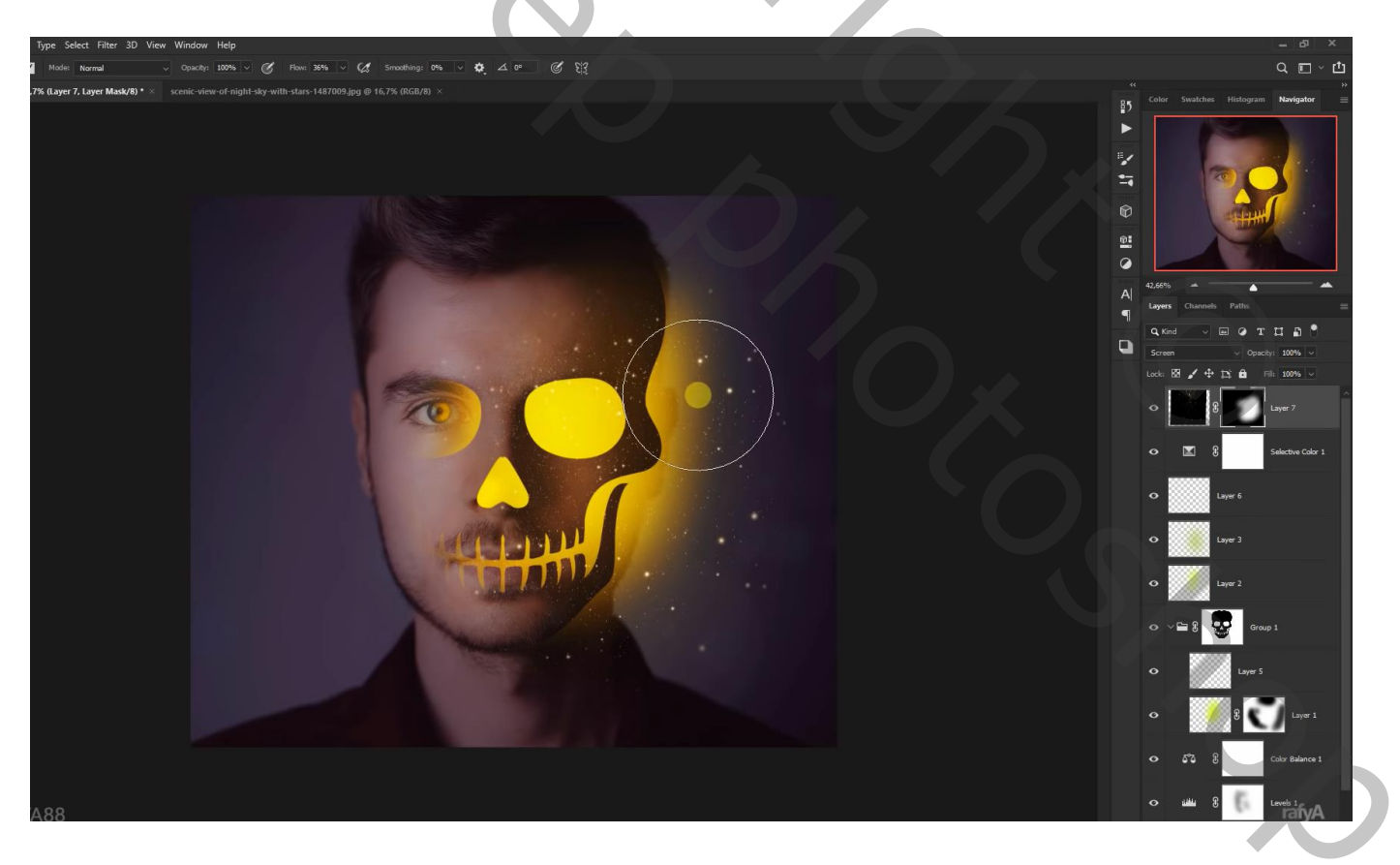

Nog een bovenste Aanpassingslaag 'Kleurbalans', Middentonen = 0; -21; 0

| al 🗸 Opachy: 100% V 🧭 Flow: 38% V 🧭 Smoothing: 0% V 🗛 🛆 0° 🧭 💱                          |                               | Q 🗉 ~ 🖞                                             |
|-----------------------------------------------------------------------------------------|-------------------------------|-----------------------------------------------------|
| e2, Layer Mask/8) * × scenic-view-of-night-sky-with-stars-1487009.jpg @ 16,7% (RGU/8) × | *<br>85                       | Color Swatches Histogram Navigator                  |
|                                                                                         | ►<br>#¥<br>\$*                |                                                     |
|                                                                                         | Properties Adjustments >>   = |                                                     |
|                                                                                         | Color Balance                 | 35.26%                                              |
|                                                                                         | Cyan Red 0                    | Layers Channels Paths =                             |
|                                                                                         | Magenta Green -21             | Q.Kind 🗸 🖬 🖉 T 🛄 🛱 📍                                |
|                                                                                         | Yellow Blue 0                 | Normal ✓ Opacity: 100% ✓   Lock: Ø ✓ Φ Fill: 100% ✓ |
|                                                                                         | Preserve Luminosity           | arta 8 Celor Balance 2                              |
|                                                                                         |                               | • 8 Layer 7                                         |
|                                                                                         |                               | • E g Selective Color 1                             |
|                                                                                         | x II O) <u>1</u> O ÎI         | O Layer 6                                           |
|                                                                                         |                               | • Layer 3                                           |
|                                                                                         |                               | O Layer 2                                           |
|                                                                                         |                               | ◆ ~ 🖴 🖁 🐯 Group 1                                   |
|                                                                                         |                               | O Layer 5                                           |
|                                                                                         |                               | • 8 💟 Layer 1                                       |
|                                                                                         |                               | ර රී වී Color Balance 1                             |
|                                                                                         |                               | 00 fx 🖸 🥥 🖿 🕀 🏛                                     |

Het tweede voorbeeld kan je eens zelf proberen maken.

201